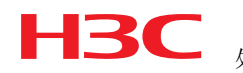

## H3C SR8800产品主控板掉电重启后无法正常启动时的处理措施

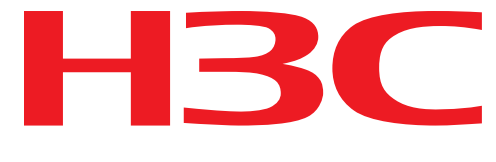

## IToIP解决方案专家

### Hangzhou H3C Technologies Co., Ltd.

### 杭州华三通信技术有限公司

All rights reserved 版权所有 侵权必究

(BY-WTX-T02 V3.20/ IPD-CMM V3.0 / for internal use only) (BY-WTX-T02 V3.20/ IPD-CMM V3.0 / 仅供内部使用)

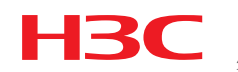

# H3C SR8800产品主控板掉电重启后无法正常启动时的处理措施

### 1 适用对象

涉及主控板:

| 0231A82E J | 力能模块-H3C SR8800-SR0M2SRP1E3-路由交换处理板 |
|------------|-------------------------------------|
|------------|-------------------------------------|

- 0231A80E 功能模块-H3C SR8800-SR0M2SRP2E3-路由交换处理板
- 0231A84N 功能模块-H3C SR8802-SR0M2SRP1M3-路由交换处理板

#### 2 问题确认方法

主控板插拔或者掉电后不能启动,通过consle口查看会打印如下信息,并反复重启

Boot from primary boot file

Flash file system init.....done.

Can not open flash file: flash:/device.app

FlashToSdram failed!

Boot from backup boot file

Can not open device.app

Rebooting...

Please make sure the baudrate of the terminal is 9600bps!

### 3 版本启动文件路径丢失的规避方法

可通过bootware/bootroom菜单重新指定版本启动文件的方式,让主控板启动:

3.1 示例: Bootware203 版本

Bootware203版本操作如下:

SDRAM init successful.

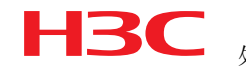

System is starting...

| *****                                      | *****                                                                                                    | *****                                        | <****   |  |  |  |
|--------------------------------------------|----------------------------------------------------------------------------------------------------|----------------------------------------------|---------|--|--|--|
| *                                          |                                                                                                    |                                              | *       |  |  |  |
| *                                          | H3C SR8800 BootWare,                                                                                            | Version 203                                  | *       |  |  |  |
| *                                          |                                                                                                    |                                              | *       |  |  |  |
| **********************                     |                                                                                                    |                                              |         |  |  |  |
| Copyright (c) 2004-                        | 2010 Hangzhou H3C Tech                                                                                          | nologies Co., Ltd.                           |         |  |  |  |
|                                            |                                                                                                    |                                              |         |  |  |  |
| Compiled Date                              | : Apr 27 2010                                                                                                   |                                              |         |  |  |  |
| CPU Type                                   | : MPC7447A                                                                                                    |                                              |         |  |  |  |
| CPU L1 Cache                               | : 32KB                                                                                                    |                                              |         |  |  |  |
| CPU L2 Cache                               | : 512KB                                                                                                    |                                              |         |  |  |  |
| CPU Clock Speed                            | : 998MHz                                                                                                    |                                              |         |  |  |  |
| Memory Type                                | : SDRAM                                                                                                    |                                              |         |  |  |  |
| Memory Size                                | : 1024MB                                                                                                    |                                              |         |  |  |  |
| Memory Speed                               | : 133MHz                                                                                                    |                                              |         |  |  |  |
| BootWare Size                              | : 1MB                                                                                                    |                                              |         |  |  |  |
| Flash Size                                 | : 64MB                                                                                                    |                                              |         |  |  |  |
| cfa0 Size                                  | : 247MB                                                                                                    |                                              |         |  |  |  |
| NVRAM Size                                 | : 512KB                                                                                                    |                                              |         |  |  |  |
| CPLD Version                               | : 003                                                                                                    |                                              |         |  |  |  |
| PCB Version                                | : Ver.A                                                                                                    |                                              |         |  |  |  |
|                                            |                                                                                                    |                                              |         |  |  |  |
|                                            |                                                                                                    |                                              |         |  |  |  |
| Board self testing.                        | •••••                                                                                                    |                                              |         |  |  |  |
| Board steady testin                        | g                                                                                                    | L PASS ]                                     |         |  |  |  |
| Board SlotNo                               |                                                                                                    |                                              |         |  |  |  |
| CPLD1 testing                              |                                                                                                    | L PASS ]                                     |         |  |  |  |
| CPLD2 testing                              |                                                                                                    | L PASS J                                     |         |  |  |  |
| The switch's Mac ad                        | dress                                                                                                    | [00:0F:E2:3E:B0:B6]                          |         |  |  |  |
| BootWare Validating                        |                                                                                                    |                                              |         |  |  |  |
| Press Ctrl+B to ent                        | er extended boot menu.                                                                                          |                                              |         |  |  |  |
| Please input BootWa                        | re password:                                                                                                    |                                              |         |  |  |  |
|                                            |                                                                                                    | 0                                            |         |  |  |  |
| Note: The current operating device is cfa0 |                                                                                                    |                                              |         |  |  |  |
| Enter < Storage Dev                        | ice Operation > to sel                                                                                          | ect device.                                  |         |  |  |  |
|                                            | ====== <fxtfnd-bootwa< td=""><td>RF MFNII&gt;===================================</td><td></td></fxtfnd-bootwa<> | RF MFNII>=================================== |         |  |  |  |
| <1> Boot System                            |                                                                                                    |                                              |         |  |  |  |
| <pre>&lt;2&gt; Enter Serial S</pre>        | ubMenu                                                                                                    |                                              |         |  |  |  |
| <pre>&lt;3&gt; Enter Ethernet</pre>        | SubMenu                                                                                                    |                                              |         |  |  |  |
| <pre>&lt;4&gt; File Control</pre>          |                                                                                                    |                                              |         |  |  |  |
| <5> Modify BootWare Password               |                                                                                                    |                                              |         |  |  |  |
| 2010-10-18                                 | H3C 机密,未经许可                                                                                                    | 可不得扩散                                        | 第3页,共7页 |  |  |  |

| して、 か                                                                                                    | <b>これ8800</b> 产品<br>里措施                | n 土               | 1. 一一 可 配 元 法 止 吊 后 初 回 | <sup>                                    </sup> |
|----------------------------------------------------------------------------------------------------|----------------------------------------|-------------------|-------------------------|-------------------------------------------------|
| <6> Skip Current                                                                                                    | System Confi                           | guration          |                         |                                                 |
| <pre> &lt;7&gt; BootWare Open</pre>                                                                                                    | ration Menu                            |                   |                         | ĺ                                               |
| <pre>&lt;8&gt; Clear Super H</pre>                                                                                                    | Password                               |                   |                         |                                                 |
| <pre>&lt;9&gt; Storage Devic</pre>                                                                                                    | ce Operation                           |                   |                         |                                                 |
| <0> Reboot                                                                                                    |                                        |                   |                         |                                                 |
| Enter your choice                                                                                                    | (0-9): 9                               | 进入存储器操            | 作菜单                     |                                                 |
|                                                                                                    |                                        |                   | ROL>=======             |                                                 |
| <1> Display All A                                                                                                    | Available Non                          | volatile Stor     | cage Device(s)          |                                                 |
| <pre>&lt;2&gt; Set The Opera</pre>                                                                                                    | ating Device                           |                   |                         |                                                 |
| <pre>&lt;3&gt; Set The Defau</pre>                                                                                                    | ult Boot Devi                          | ce                |                         |                                                 |
| <0> Exit To Main                                                                                                    | Menu                                   |                   |                         |                                                 |
| Entor your choice                                                                                                    | $(0-3) \cdot 2 $                       |                   |                         |                                                 |
| Enter your choice                                                                                                    | (0-3). 2                               | X JETRIF DJ 17 10 | र्ममे                   |                                                 |
| Please set the ope                                                                                                    | erating devic                          | e:                |                         |                                                 |
|                                                                                                    | -                                      |                   |                         |                                                 |
| Note:the operation                                                                                                    | ng device is                           | cfa0              |                         |                                                 |
| NO. Device Name                                                                                                    | File System                            | n Total Size      | Available Space         |                                                 |
| 1 flash                                                                                                    | VFS                                    | 66324480          | 30284800                |                                                 |
| 2 cfa0                                                                                                    | FAT                                    | 128704512         | 30226432                |                                                 |
| 0 Exit                                                                                                    |                                        |                   |                         |                                                 |
| ======================================                                                                                                    | $(0-2) \cdot 2$                        |                   |                         |                                                 |
| Set the operation                                                                                                    | device succe                           | essful!           |                         |                                                 |
| -                                                                                                    |                                        |                   |                         |                                                 |
|                                                                                                    |                                        | CONTICE CONTI     | ROL>=======             |                                                 |
| <1> Display All A                                                                                                    | Available Non                          | volatile Stor     | cage Device(s)          |                                                 |
| $ <\!\!2\rangle$ Set The Operation                                                                                                    | ating Device                           |                   |                         |                                                 |
| <3> Set The Defau                                                                                                    | ult Boot Devi                          | ce                |                         |                                                 |
| $ \!<\!\!0\!>$ Exit To Main                                                                                                    | Menu                                   |                   |                         |                                                 |
|                                                                                                    |                                        |                   |                         |                                                 |
| Enter your choice                                                                                                    | (0-3): 0                               |                   |                         |                                                 |
|                                                                                                    | /EV                                    |                   |                         |                                                 |
| (1) Boot System                                                                                                    | EX                                     | T DUUT WARI       | - MENU/                 | <br>                                            |
| (2) Entor Sorial                                                                                                    | SubMonu                                |                   |                         |                                                 |
| 2) Enter Serial                                                                                                    | submeriu                               |                   |                         |                                                 |
| \3/ Enter Etherne                                                                                                    | er Submenn                             |                   |                         |                                                 |
| The Control                                                                                                    | De e e e e e e e e e e e e e e e e e e |                   |                         |                                                 |
| Not the contract of the contract of the contra | are Password                           |                   |                         |                                                 |
| <o> Skip Current</o>                                                                                                    | System Confi                           | gurat1on          |                         |                                                 |
| <pre> &lt;7&gt; BootWare Open</pre>                                                                                                    | ration Menu                            |                   |                         |                                                 |
| A CONTRACT OF A CONTRACT OF A CONTRACT.                                                                                                    |                                        |                   |                         | 1                                               |

|                                                                                                    | ЛПРАЛ          |
|----------------------------------------------------------------------------------------------------|----------------|
| <pre>&lt;9&gt; Storage Device Operation &lt;0&gt; Reboot</pre>                                                                                                    |                |
|                                                                                                    |                |
| Enter your choice(0-9): 4 进入文件操作菜单                                                                                                    |                |
| <pre><pre></pre></pre>                                                                                                    |                |
| Note: the operating device is crau                                                                                                    |                |
| <pre> &lt;2&gt; Set Application File type</pre>                                                                                                    |                |
| <pre>&lt;3&gt; Delete File</pre>                                                                                                    |                |
| <pre>&lt;0&gt; Exit To Main Menu</pre>                                                                                                    |                |
| Enter your choice(0-3): 2 <mark>设置文件属性</mark>                                                                                                    | ====           |
| 'M' = MAIN 'B' = BACKUP 'S' = SECURE 'N/A' = NOT ASSIGN                                                                                                    | ED             |
| NO. Size(B) Time Type Name                                                                                                    |                |
| 1 98470232 Dec/10/2010 10:50:10 M cfa0:/ SR8800-CMW520-R3328-S                                                                                                    | I.bin          |
| 0 Exit                                                                                                    |                |
| Modify the file attribute:                                                                                                    |                |
| Modify the file attribute:                                                                                                    |                |
| Modify the file attribute:<br>                                                                                                    |                |
| Modify the file attribute:<br>                                                                                                    | <br> <br> <br> |
| Modify the file attribute:<br>                                                                                                    | <br> <br> <br> |
| Modify the file attribute:<br>                                                                                                    |                |
| Modify the file attribute:<br> <1> +Main<br> <2> -Main<br> <3> +Backup<br> <4> -Backup<br> <0> Exit<br>Enter your choice(0-4):1<br>指定是主启动文件还是备启动文件                                                                                                    |                |
| Modify the file attribute:<br> <1> +Main<br> <2> -Main<br> <3> +Backup<br> <4> -Backup<br> <0> Exit<br>Enter your choice(0-4):1<br>指定是主启动文件还是备启动文件<br>Set the file attribute success!                                                                    |                |
| Modify the file attribute:<br> <1> +Main<br> <2> -Main<br> <3> +Backup<br> <4> -Backup<br> <0> Exit<br>Enter your choice(0-4):1 指定是主启动文件还是备启动文件<br>Set the file attribute success!<br>===================================                                |                |
| Modify the file attribute:<br> <1> +Main<br> <2> -Main<br> <3> +Backup<br> <4> -Backup<br> <0> Exit<br>Enter your choice(0-4):1 指定是主启动文件还是备启动文件<br>Set the file attribute success!<br>===================================                                |                |
| Modify the file attribute:<br> <1> +Main<br> <2> -Main<br> <3> +Backup<br> <4> -Backup<br> <0> Exit<br>Enter your choice(0-4):1 指定是主启动文件还是备启动文件<br>Set the file attribute success!<br>                                                                   |                |
| Modify the file attribute:<br> <1> +Main<br> <2> -Main<br> <3> +Backup<br> <4> -Backup<br> <4> -Backup<br> <0> Exit<br>Enter your choice (0-4):1 指定是主启动文件还是备启动文件<br>Set the file attribute success!<br>File CONTROL>==================================== |                |
| Modify the file attribute:<br> <1> +Main<br> <2> -Main<br> <3> +Backup<br> <4> -Backup<br> <4> -Backup<br> <0> Exit<br>Enter your choice(0-4):1 指定是主启动文件还是备启动文件<br>Set the file attribute success!<br>===================================                |                |
| Modify the file attribute:<br> <1> +Main<br> <2> -Main<br> <3> +Backup<br> <4> -Backup<br> <4> -Backup<br> <0> Exit<br>Enter your choice(0-4):1 指定是主启动文件还是备启动文件<br>Set the file attribute success!<br>                                                   |                |
| Modify the file attribute:<br> <1> +Main<br> <2> -Main<br> <2> -Main<br> <3> +Backup<br> <4> -Backup<br> <0> Exit<br>Enter your choice(0-4):1 指定是主启动文件还是备启动文件<br>Set the file attribute success!<br>                                                     |                |

| <2>                  | Enter Serial SubMenu              |   |
|----------------------|-----------------------------------|---|
| <3>                  | Enter Ethernet SubMenu            |   |
| $ \langle 4 \rangle$ | File Control                      |   |
| <5>                  | Modify BootWare Password          |   |
| <6>                  | Skip Current System Configuration |   |
| $ \langle 7 \rangle$ | BootWare Operation Menu           |   |
| <8>                  | Clear Super Password              |   |
| <9>                  | Storage Device Operation          |   |
| <0>                  | Reboot                            |   |
| ====                 |                                   | - |

Enter your choice(0-9): 1 启动设备

Starting to get the main application file--cfa0:/ SR8800-CMW520-R3328-SI.bin!..

.....

#### 3.2 示例: Bootrom109 版本

ZBB\_TEST

Starting...

| *************************************** |         |              |               |      |
|-----------------------------------------|---------|--------------|---------------|------|
| *                                       |         |              |               | *    |
| *                                       | H3C SR8 | 8800 Bootron | n, Version 10 | 9 *  |
| *                                       |         |              |               | *    |
| *****                                   | ******* | *****        | ****          | **** |

Copyright (c) 2004-2008 Hangzhou H3C Technologies Co., Ltd.

CPU Type : MPC7447A Memory Size : 1024MB

Board self testing... The board is steady. SlotNo of this board is 1. EPLD1 testing is OK. EPLD2 testing is OK. 16c2552 register testing is OK. Please check LEDs...Done. The device's Mac address is 0023.89ca.a200.

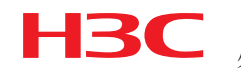

内部公开

password:

MAIN MENU

- 1. Boot with default mode
- 2. Boot from primary boot file
- 3. Boot from backup boot file
- 4. Enter serial submenu
- 5. Enter ethernet submenu
- 6. Modify boot description area
- 7. Modify bootrom password
- 0. Reboot

Enter your choice(0-7): 6

#### 进入菜单指定启动文件, 注意请指定CF卡中启动文件为主启动文件

Please input primary boot file name:

Primary Boot File Name = cf:/SR8800-CMW520-R3238-SI.APP

Please input backup boot file name:

Backup Boot File Name = flash:/SR8800-CMW520-R3238-SI.APP

MAIN MENU

1. Boot with default mode

- 2. Boot from primary boot file
- 3. Boot from backup boot file
- 4. Enter serial submenu
- 5. Enter ethernet submenu
- 6. Modify boot description area
- 7. Modify bootrom password
- 0. Reboot

Enter your choice(0-7): 1 启动设备

Boot from primary boot file